| メール配信停止先一覧 |                |         |          | ♥ このページをブックマーク |
|------------|----------------|---------|----------|----------------|
|            |                | 個別に新規登録 | CSVで一括登録 | CSVダウンロード      |
|            |                |         |          |                |
| 検索L        | たいワードを入力してください |         |          | 検索             |
| 該当件数 2件    | 選択したアドレスを削除する  |         |          | 表示件数 100 🗸     |
| 🗌 選択       | メールアドレス        | \$      | 登録日時     | \$             |
|            |                |         |          |                |

## ~メール配信停止先一覧をCSVダウンロードする方法~

最終更新日:2022年6月27日

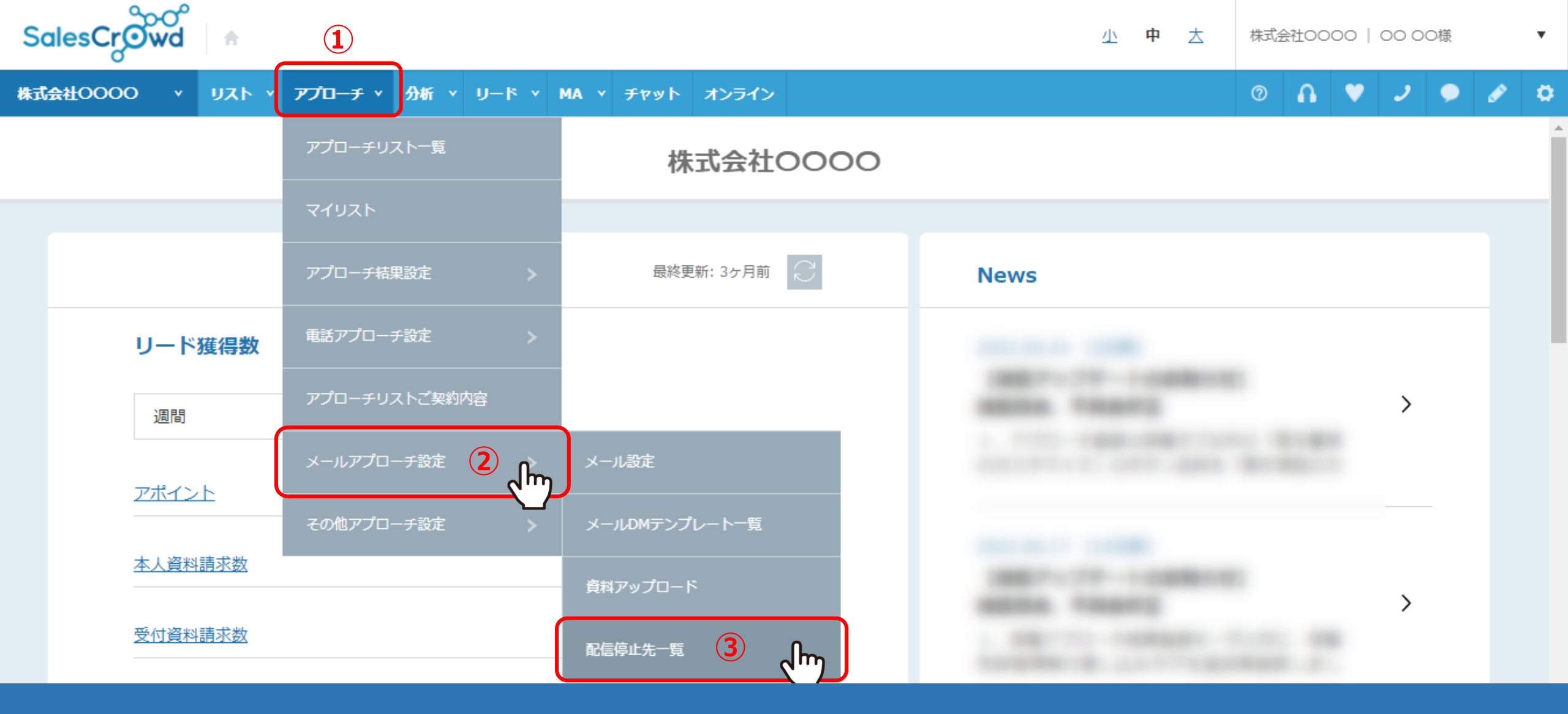

メール配信停止先一覧をCSVダウンロードする方法をご案内致します。

①上部メニューの「アプローチ」から、②「メールアプローチ設定」をクリックし、
③「配信停止先一覧」をクリックします。

## 0 🔒 💙 🧈 🗭 🎓

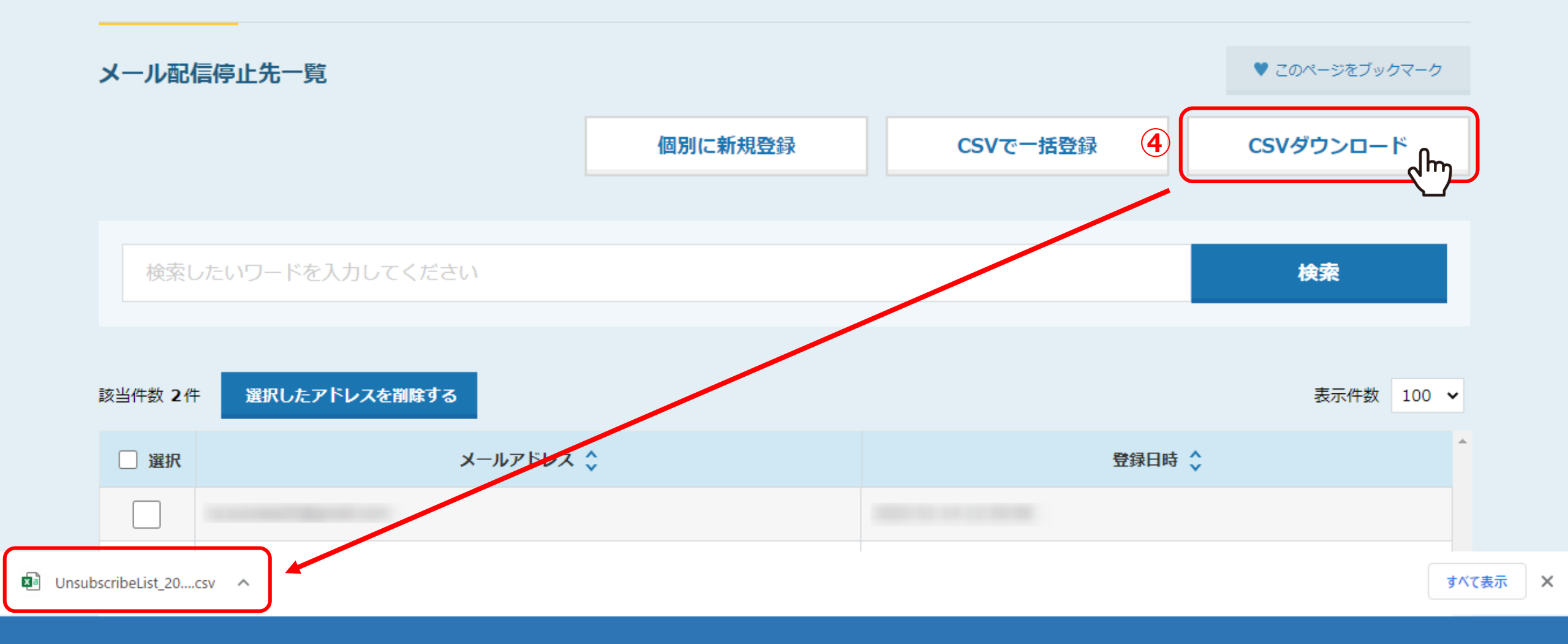

④「CSVダウンロード」をクリックして、 配信停止先一覧のリストをCSV形式のファイルでダウンロードすることができます。